# ▲ Leuze electronic

the sensor people

Safexpert Installationsanleitung MS SQL Server 2008 R2

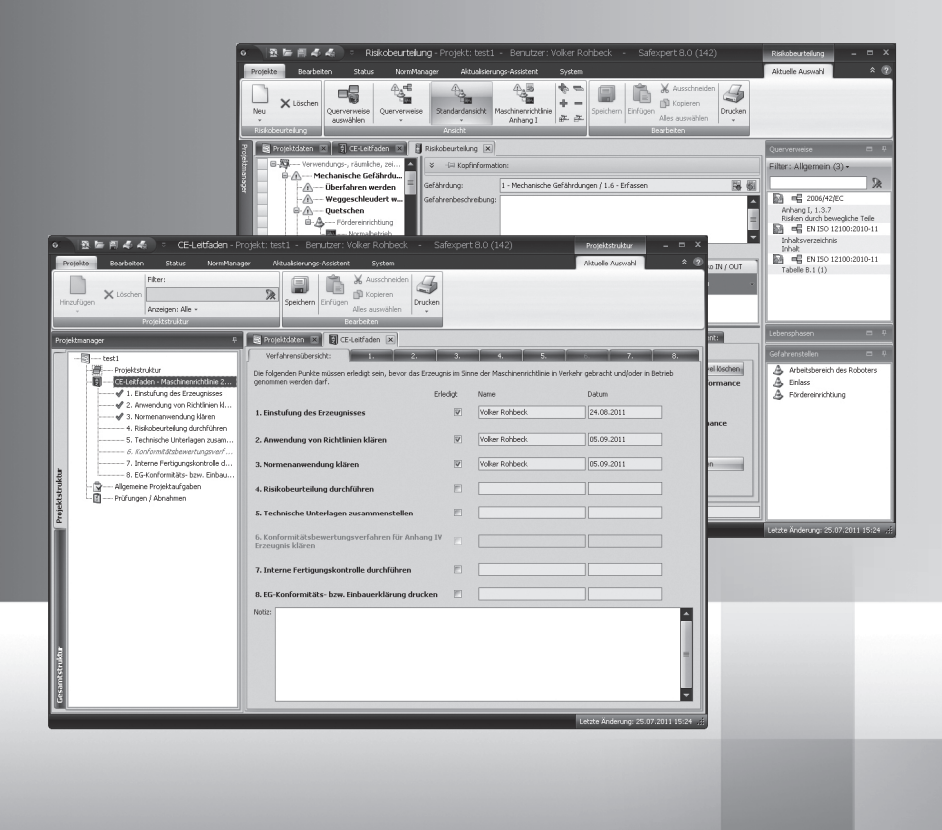

DE 2012/07 600662 Technische Änderungen vorbehalten

| 1 | Kurzü  | berblick zur Verwendung des SQL Servers       | 3  |
|---|--------|-----------------------------------------------|----|
|   | 1.1    | Systemanforderungen                           | .3 |
|   | 1.2    | Speicherplatz                                 | .3 |
|   | 1.3    | Einsatzgebiet                                 | .4 |
| 2 | Konfig | guration                                      | 4  |
|   | 2.1    | Installation des SQL Servers                  | .4 |
|   |        | 2.1.1 Konfiguration der Dienste               | .7 |
|   |        | 2.1.2 Authentifizierungsmöglichkeiten         | .8 |
|   |        | 2.1.3 Windows Authentifizierung               | .8 |
|   |        | 2.1.4 SQL Server Authentifizierung            | .9 |
|   |        | 2.1.5 Nächste Schritte                        | .9 |
|   |        | 2.1.6 Konfiguration der Netzwerkprotokolle1   | 0  |
|   |        | 2.1.7 Anlegen eines SQL-Benutzers1            | 1  |
|   | 2.2    | Rechtevergabe für SQL – Benutzer1             | 3  |
|   | 2.3    | Auswahl der Datenbank im Safexpert-Setup1     | 14 |
|   |        | 2.3.1 Besonderheiten Einzelplatzinstallation1 | 15 |
|   |        | 2.3.2 Besonderheiten Netzwerkinstallation1    | 6  |
|   | 2.4    | Informationen zu Silent Installation1         | 6  |
|   | 2.5    | Schritt für Schritt1                          | 6  |
| 3 | Begrif | ffe in diesem Dokument1                       | 7  |

## 1 Kurzüberblick zur Verwendung des SQL Servers

Dieses Whitepaper Dokument ist eine Ergänzung zur Installationsanleitung von Safexpert (siehe Abschnitt 3 im Safexpert Handbuch).

Es ist ein Kurzüberblick über die Kombination von Safexpert mit dem Microsoft SQL-Server als Datenbank Backend und richtet sich an erfahrene Administratoren.

In Kapitel 2 werden die wichtigsten Konfigurationsschritte kurz erläutert.

Es zeigt auch die nötigen Schritte, um einen SQL Server zu installieren. Sollte in Ihrem Unternehmen bereits ein SQL Server vorhanden sein, kontaktieren Sie bitte Ihren IT-Administrator. Dieser kann Ihnen ggf. ein Login und Passwort zur Installation der Safexpert Datenbank am Server einrichten.

## 1.1 Systemanforderungen

- Betriebssystem: Mindestens WindowsXP SP3
  - Microsoft SQL Server 2008 R2 (32 oder 64 Bit) in den folgenden Editionen:
    - Express mit Advanced Services
    - Workgroup
    - Standard
    - Enterprise
    - Datacenter
- Eine stabile Netzwerkanbindung mit mindestens 1MBit Bandbreite

#### Hinweis: Safexpert verwendet die Komponente Volltextsuche des SQL Servers. Diese Komponente muss installiert sein!

Die kostenlose Version kann direkt bei Microsoft unter: http://www.microsoft.com/download/en/details.aspx?id=26729 heruntergeladen werden.

Wir empfehlen den Download der englischen Version, da diese unabhängig von den Spracheinstellungen Ihres Betriebssystems installierbar ist.

## 1.2 Speicherplatz

Der Speicherplatzbedarf der Safexpert Datenbank hängt von mehreren Faktoren ab. Neben den technischen Parametern wie Projektanzahl und Projektgröße (Anzahl der Grenzen der Maschinen, Schnittstellen, …) hängt dieser auch von dem allgemeinen Nutzungsverhalten der Anwender ab. So verfügt Safexpert über die Möglichkeit, Dateien in die Datenbank einzubetten, was den Speicherplatzbedarf entsprechend erhöht.

Folgende Richtgrößen können Sie bei der Berechnung des Speicherplatzverbrauchs verwenden:

- 500 MB f
  ür die Grundinstallation
- 80 MB pro Projekt
- Zuzüglich der Größe der eingebetteten Dateien Werte zwischen 0 MB und mehreren 100 MB sind möglich

## 1.3 Einsatzgebiet

Safexpert kann über sogenannte Datenbank Konnektoren mit unterschiedlichen Datenbanksystemen verbunden werden. Im Standardpaket enthalten sind die Konnektoren für eine dateibasierte Datenbank (VistaDB) und für den Microsoft SQL Server 2008 R2.

Eine dateibasierte, lokale Datenbank vereinfacht die Installation und ist für kleinere Einzelplatzversionen geeignet. Da die Performance in einem Netzwerk jedoch stark abnimmt, wird für Mehrplatzinstallationen ein SQL Server als Datenbank Backend empfohlen.

Die Administration eines SQL-Servers muss durch ausgebildetes IT-Personal erfolgen.

## 2 Konfiguration

## 2.1 Installation des SQL Servers

Nach dem Start der Downloaddatei:

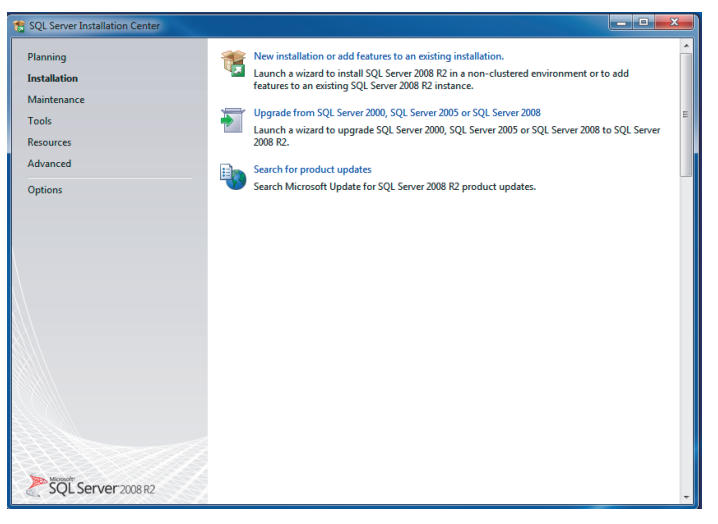

 $\rightarrow$  "New installation…" anklicken

 $\rightarrow$  "Setup Support Rules" läuft automatisch durch. Sollte hierbei eine Fehlermeldung erscheinen, wenden Sie sich bitte an Ihren EDV-Administrator!

| Charles and the second second s |                                                                                                    |                                                                                                    |                                                                                                    |                                                                                    | <i>13</i> 22                                        |
|----------------------------------------------------------------------------------------------------|----------------------------------------------------------------------------------------------------|----------------------------------------------------------------------------------------------------|----------------------------------------------------------------------------------------------------|------------------------------------------------------------------------------------|-----------------------------------------------------|
| Specify whether you want to pe                                                                                                    | rform a new installation or a                                                                                                    | dd features to an existi                                                                                                    | ng instance of SQL Servi                                                                                                    | er.                                                                                |                                                     |
| Setup Support Rules<br>installation Type<br>i.cense Terms<br>Feature Selection<br>nstallation Rules<br>nstance Configuration<br>Disk Space Requirements<br>Server Configuration<br>Database Engine Configuration<br>Reporting Services Configuration<br>intro Remotion                                                                                                    | <ul> <li>New installation or a<br/>Select this option if<br/>such as SQL Server N</li> <li>Add features to an e<br/>SQLEXPRESS</li> <li>Select this option if<br/>to add the Analysis<br/>instance must be the<br/>Installed instances:</li> </ul> | dd shared features<br>you want to install a ne<br>Management Studio or l<br>xisting instance of SQL<br>vou want to add featur<br>Services features to the<br>same edition. | w instance of SQL Serve<br>integration Services.<br>Server 2008 R2<br>)<br>es to an existing instanc<br>instance that contains f | r or want to install share<br>e of SQL Server. For exar<br>he Database Engine. Fee | td components<br>mple, you want<br>itures within an |
| nstallation Configuration Rules                                                                                                    | Instance Name                                                                                                    | Instance ID                                                                                                    | Features                                                                                                    | Edition                                                                            | Version                                             |
| nstallation Progress                                                                                                    | SQLEXPRESS                                                                                                    | MSSQL10_50.SQLEX                                                                                                    | SQLEngine, SQLEngi                                                                                                    | Express with Advanc                                                                | 10.50.1617.0                                        |
| Complete                                                                                                    | <shared componen<="" td=""><td></td><td>SSMS</td><td></td><td>10.50.1617.0</td></shared>                                                                                                    |                                                                                                    | SSMS                                                                                                    |                                                                                    | 10.50.1617.0                                        |

## $\rightarrow$ "New installation..." auswählen, dann "Next"

| License Terms<br>To install SQL Server 2008 R2, ye                                                                                                    | ou must accept the Microsoft Software License Terms.                                                                                                    |      |
|----------------------------------------------------------------------------------------------------|----------------------------------------------------------------------------------------------------|------|
| Setup Support Rules<br>Installation Type<br>License Terms<br>Feature Selection<br>Installation Rules<br>Instance Configuration<br>Disk Space Requirements<br>Server Configuration<br>Database Engine Configuration<br>Reporting Services Configuration<br>Error Reporting<br>Installation Configuration Rules | MICROSOFT SOFTWARE LICENSE TERMS           MICROSOFT SQL SERVER 2008 R2 EXPRESS WITH TOOLS           MICROSOFT SQL SERVER 2008 R2 EXPRESS WITH ADVANCED SERVICES           These license terms are an agreement between Microsoft Corporation (or based on where you live, one of its affiliates) and you. Please read them. They apply to the software named above, which includes the media on which you received it, if any. The terms also apply to any Microsoft           • updates,         • supplements,           • Internet-based services, and         • Microsoft services, and |      |
| Instaliation Progress<br>Complete                                                                                                    | Copy P<br>I accept the license terms.<br>Send feature usage data to Microsoft. Feature usage data includes information about your hardware<br>configuration and how you use SQL Server and its components.<br>See the Microsoft SQL Server 2008 R2 Privacy Statement for more information.                                                                                                    | Prin |

→ "I accept…" auswählen

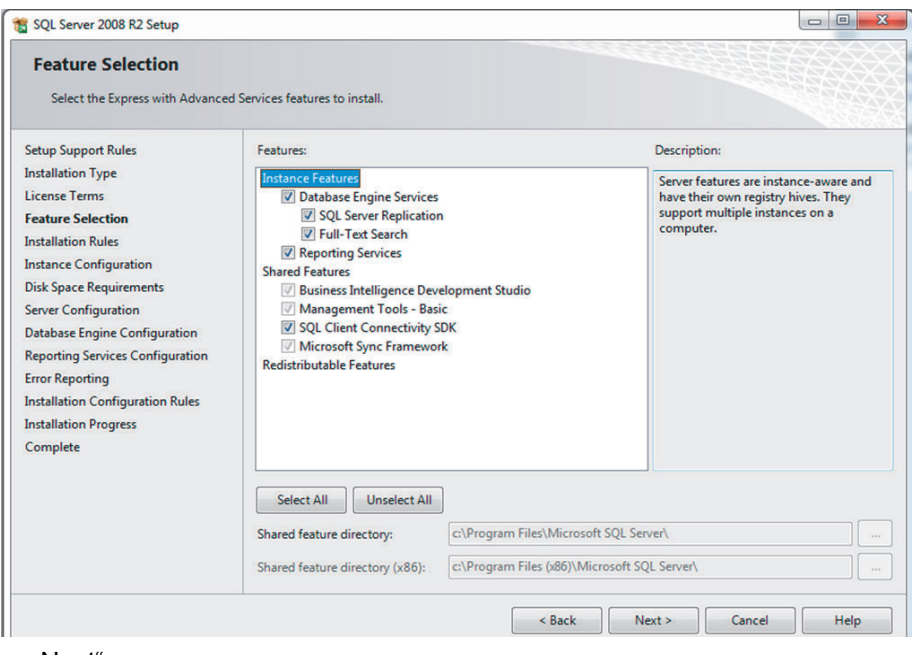

→ "Next"

Bei der Installation des SQL Servers wird im Schritt "Instance Configuration" der Name der SQL-Instanz festgelegt. Das Setup schlägt standardmäßig den Namen "MSSQLSERVER" als Instanzenname vor.

| 🏗 SQL Server 2008 R2 Setup                                                                                                    |                                                                                                    |                                |                                                   |                                            | X                                      |  |
|----------------------------------------------------------------------------------------------------|----------------------------------------------------------------------------------------------------|--------------------------------|---------------------------------------------------|--------------------------------------------|----------------------------------------|--|
| Instance Configuration Specify the name and instance ID for the instance of SQL Server. Instance ID becomes part of the installation path.       |                                                                                                    |                                |                                                   |                                            |                                        |  |
| Setup Support Rules<br>Installation Type<br>License Terms                                                                                        | <ul> <li>Default instance</li> <li>Named instance:</li> </ul>                                                                                                    | MSSQLSERVER                    |                                                   |                                            |                                        |  |
| Feature Selection<br>Installation Rules<br>Instance Configuration<br>Disk Space Requirements                                                     | Instance ID:<br>Instance root directory:                                                                                                    | MSSQLSERVER<br>C:\Program File | s\Microsoft SQL Server\                           |                                            |                                        |  |
| Server Configuration<br>Database Engine Configuration<br>Reporting Services Configuration<br>Error Reporting<br>Installation Configuration Rules | SQL Server directory:<br>Reporting Services direc<br>Installed instances:                                                                                                    | C:\Program Files               | \Microsoft SQL Server\ <br>\Microsoft SQL Server\ | MSSQL10_50.MSSQLSEF<br>MSRS10_50.MSSQLSERV | IVER<br>/ER                            |  |
| Installation Progress                                                                                                    | Instance Name                                                                                                    | Instance ID                    | Features                                          | Edition                                    | Version                                |  |
| Complete                                                                                                    | SQLEXPRESS<br><shared componen<="" td=""><td>MSSQL10_50.SQLEX</td><td>SQLEngine,SQLEng SQ<br/>SSMS</td><td>LEngine,SQLEngine\Rep</td><td>lication,SQLEngine\Ful<br/>10.50.1617.0</td></shared> | MSSQL10_50.SQLEX               | SQLEngine,SQLEng SQ<br>SSMS                       | LEngine,SQLEngine\Rep                      | lication,SQLEngine\Ful<br>10.50.1617.0 |  |
|                                                                                                    |                                                                                                    |                                | < Back Ne                                         | ext > Cancel                               | Help                                   |  |

Diese Information ist wichtig, da dies bei der Angabe der Serverdaten in Safexpert benötigt wird.

Für das Safexpert Setup ergeben sich daraus folgende Einstellungen:

- Im Bild sehen Sie die Installation eines SQL-SERVERS Express. Als Instanzenname wird hier SQLExpress vorgeschlagen.
- Dieser Instanzenname kann übernommen werden oder in einen beliebigen anderen Instanzennamen (z. B. "MSSQLSERVER") geändert werden.
- "Default instance" bedeutet, dass beim Servername kein Instanzenname angehängt werden muss.

| 뚯 SQL Server 2008 R2 Setup                                                                                                    |                                                                                          |                         |                                                      |                                                | - • ×        |  |  |
|----------------------------------------------------------------------------------------------------|------------------------------------------------------------------------------------------|-------------------------|------------------------------------------------------|------------------------------------------------|--------------|--|--|
| Instance Configuration<br>Specify the name and instance ID                                                                                       | for the instance of SQL Se                                                               | rver. Instance ID becom | es part of the installatio                           | n path.                                        |              |  |  |
| Setup Support Rules<br>Installation Type<br>License Terms                                                                                        | <ul> <li>Default instance</li> <li>Named instance:</li> </ul>                            | SQLExpress              |                                                      |                                                |              |  |  |
| Feature Selection<br>Installation Rules<br>Instance Configuration<br>Disk Space Requirements                                                     | Instance ID:<br>nts Instance root directory:                                             |                         | SQLExpress<br>C:\Program Files\Microsoft SQL Server\ |                                                |              |  |  |
| Server Configuration<br>Database Engine Configuration<br>Reporting Services Configuration<br>Error Reporting<br>Installation Configuration Rules | SQL Server directory:<br>Reporting Services directions                                   | C:\Program File         | s\Microsoft SQL Server\1<br>s\Microsoft SQL Server\1 | VISSQL10_50.SQLExpres<br>VISRS10_50.SQLExpress | 5            |  |  |
| Installation Progress                                                                                                    | Instance Name                                                                            | Instance ID             | Features                                             | Edition                                        | Version      |  |  |
| Complete                                                                                                    | SQLEXPRESS                                                                               | MSSQL10_50.SQLEX        | SQLEngine, SQLEngi                                   | Express with Advanc                            | 10.50.1617.0 |  |  |
|                                                                                                    | <shared componen<="" td=""><td></td><td>SSMS</td><td></td><td>10.50.1617.0</td></shared> |                         | SSMS                                                 |                                                | 10.50.1617.0 |  |  |
| <pre></pre>                                                                                                    |                                                                                          |                         |                                                      |                                                |              |  |  |

In Safexpert werden diese Daten folgendermaßen eingetragen: WINDOWSSERVER\SQLExpress

Alternativ kann auch die IP-Adresse des SQL Servers angegeben werden.

Beispiel: 10.10.10.2\SQLEXPRESS

| Datenbankve    | rbindung              |       |                 |
|----------------|-----------------------|-------|-----------------|
| Datenbanktyp:  | SQL Server            | -     | Verbindungstest |
| Datenbankname: | SAFEXPERT             |       |                 |
| Servername:    | 10.10.10.2\SQLEXPRESS | Port: | 0               |
| Benutzername:  | ibf                   | )     |                 |
| Kennwort:      | ******                |       |                 |

### 2.1.1 Konfiguration der Dienste

Der SQL Server startet automatisch mit Windows, wenn er bei den Windows-Diensten entsprechend konfiguriert wurde.

Für die Einzelplatzversion genügt es, wenn der Dienst "SQL Server (Instanzenname)" automatisch gestartet wird.

Wenn Anwender von anderen Computern ebenfalls zugreifen möchten, aktivieren Sie zusätzlich den Dienst "SQL Server Browser".

Die Dienste können in der "SQL Server Configuration" konfiguriert werden. Um den Dienst mit Windows zu starten, ändern Sie dort beim Punkt "SQL Server Browser" den "Startup Type" auf "Automatic".

| SQL Server 2008 R2 Setup                                                                                                    |                                      |                               |                   |                    |     |
|----------------------------------------------------------------------------------------------------|--------------------------------------|-------------------------------|-------------------|--------------------|-----|
| Server Configuration                                                                                                    |                                      |                               |                   |                    |     |
| Specify the service accounts and o                                                                                           | collation configuration.             |                               |                   |                    |     |
| Setup Support Rules                                                                                                    | Service Accounts Collation           |                               |                   |                    |     |
| Installation Type                                                                                                    | Microsoft recommends that you use a  | separate account for each SQL | Server service.   |                    |     |
| Feature Selection                                                                                                    | Service                              | Account Name                  | Password          | Startup Typ        | e   |
| Installation Rules                                                                                                    | SQL Server Database Engine           | NT AUTHORITY\NETWOR           |                   | Manual             | -   |
| Instance Configuration                                                                                                    | SQL Server Reporting Services        | NT-AUTORITÄT\NETZWE           |                   | Manual             | -   |
| Disk Space Requirements                                                                                                    | SQL Full-text Filter Daemon Launcher | NT AUTHORITY\LOCAL S          |                   | Manual             |     |
| Server Configuration                                                                                                    | SQL Server Browser                   | NT AUTHORITY\LOCALSE          |                   | Automatic          | -   |
| Reporting Services Configuration<br>Error Reporting<br>Installation Configuration Rules<br>Installation Progress<br>Complete |                                      | Use the sar                   | ne account for al | I SQL Server servi | ces |
|                                                                                                    |                                      |                               |                   |                    |     |

## 2.1.2 Authentifizierungsmöglichkeiten

- Der SQL Server kann in 2 Authentifizierungsmethoden konfiguriert werden.
- Windows Authentifizierung
- SQL Server und Windows Authentifizierung ("Mixed Mode")

| A | uthentication Mode                                                |
|---|-------------------------------------------------------------------|
| 0 | Windows authentication mode                                       |
| 0 | Mixed Mode (SQL Server authentication and Windows authentication) |

Safexpert unterstützt beide Methoden.

#### 2.1.3 Windows Authentifizierung

Dieser Modus wird vor allem für die Einzelplatzinstallation empfohlen. Der Vorteil liegt darin, dass am SQL Server selbst keine eigenen Benutzer mit Zugriffsrechten definiert werden müssen. Zur Authentifizierung werden Benutzername und Passwort des Windows-Benutzers verwendet.

Bei dieser Anwendung liegt der Nachteil in der Zugriffsrechtevergabe im Netzwerk. Es muss für jeden möglichen Windows-Anwender ein eigenes Zugriffsrecht definiert werden. Ein Safexpert Anwender, der am SQL Server nicht als Benutzer registriert ist, kann mit Safexpert nicht arbeiten.

Empfehlung: Verwendung für Einzelplatzinstallationen

## 2.1.4 SQL Server Authentifizierung

Dieser Modus wird vor allem für den Mehrbenutzerzugriff empfohlen. Der Vorteil liegt darin, dass am SQL Server selbst nur ein Benutzer mit Zugriffsrechten eingerichtet werden muss. Alle in Safexpert angelegten Anwender haben somit Zugriff auf den Server, unabhängig von ihren Windows Benutzernamen.

## 2.1.5 Nächste Schritte

| SQL Server 2008 R2 Setup                                                                                                    |                                                                                                    |  |  |  |  |  |  |
|----------------------------------------------------------------------------------------------------|----------------------------------------------------------------------------------------------------|--|--|--|--|--|--|
| Reporting Services Configuration Specify the Reporting Services configuration mode.                                                                                                    |                                                                                                    |  |  |  |  |  |  |
| Setup Support Rules<br>Installation Type<br>License Terms<br>Feature Selection<br>Installation Rules<br>Instance Configuration<br>Disk Space Requirements<br>Server Configuration<br>Database Engine Configuration<br><b>Reporting Services Configuration</b><br>Error Reporting<br>Installation Configuration Rules<br>Installation Progress<br>Complete | <ul> <li>Install the native mode default configuration.</li> <li>Setup will install the report server and configure it in Native mode to use the default values. The report server is usable as soon as Setup is finished.</li> <li>Install the SharePoint integrated mode default configuration.</li> <li>Setup will create the report server database in SharePoint integrated mode and configure the report server to use the default values. However, integrated proved on the report server computer and the Reporting Services Add-in for SharePoint Technology is deployed on the report server computer and the Reporting Services Add-in for SharePoint Technologies is installed and configured on the instance of the SharePoint product or technology ou are using.</li> <li>Install, but do not configure the report server.</li> <li>Setup will install, but will not configure, the report server software. After installation is finished, you can use the Reporting Services Configuration tool to set options that are required to run the report server.</li> </ul> |  |  |  |  |  |  |
|                                                                                                    | < Back Next > Cancel Help                                                                                                    |  |  |  |  |  |  |

#### → "Next"

| 🚼 SQL Server 2008 R2 Setup                                                                                       |                                                                                                    |  |  |
|----------------------------------------------------------------------------------------------------|----------------------------------------------------------------------------------------------------|--|--|
| Error Reporting<br>Help Microsoft improve SQL Serve<br>Setup Support Rules                                       | r features and services.<br>Specify the information that you would like to automatically send to Microsoft to improve future releases of                                                                                                    |  |  |
| Installation Type<br>License Terms<br>Feature Selection<br>Installation Rules                                    | SQL Server. These settings are optional. Microsoft treats this information as confidential. Microsoft may<br>provide updates through Microsoft Update to modify feature usage data. These updates might be<br>downloaded and installed on your machine automatically, depending on your Automatic Update settings. |  |  |
| Instance Configuration<br>Disk Space Requirements<br>Server Configuration<br>Database Engine Configuration       | See the Microsoft SQL Server 2008 R2 Privacy Statement for more information. Read more about Microsoft Update and Automatic Update.                                                                                                    |  |  |
| Reporting Services Configuration<br>Error Reporting<br>Installation Configuration Rules<br>Installation Progress | Send Windows and SQL Server Error Reports to Microsoft or your corporate report server. This setting only applies to services that run without user interaction.                                                                                                    |  |  |
| Complete                                                                                                    |                                                                                                    |  |  |
|                                                                                                    | < Back Next > Cancel Help                                                                                                    |  |  |

→ "Next"

| t SQL Server 2008 R2 Setup                                |                             |                    |
|-----------------------------------------------------------|-----------------------------|--------------------|
| Installation Progress                                     |                             |                    |
| Setup Support Rules<br>Installation Type<br>License Terms | Setup process complete      |                    |
| Feature Selection                                         | Feature Name                | Status             |
| Installation Rules                                        | 🔇 Database Engine Services  | Failed             |
| Instance Configuration                                    | SQL Server Replication      | Failed             |
| Disk Space Requirements                                   | S Full-Text Search          | Failed             |
| Server Configuration                                      | Reporting Services          | Failed             |
| Database Engine Configuration                             | SQL Client Connectivity SDK | Success            |
| Reporting Services Configuration                          |                             |                    |
| Error Reporting                                           |                             |                    |
| Installation Configuration Rules                          |                             |                    |
| Installation Progress                                     |                             |                    |
| Complete                                                  |                             |                    |
|                                                           |                             |                    |
|                                                           |                             |                    |
|                                                           |                             |                    |
|                                                           |                             |                    |
|                                                           |                             |                    |
|                                                           |                             |                    |
|                                                           |                             | Next > Cancel Help |

 $\rightarrow$  Alle Positionen müssen auf "Success" stehen. Dann, "Next" klicken. Falls im Status einer oder mehrerer Positionen "Failed" angezeigt wird, wenden Sie sich bitte an Ihren EDV-Administrator!

## 2.1.6 Konfiguration der Netzwerkprotokolle

Dieser Punkt wird nur für den Mehrbenutzerzugriff benötigt.

Um anderen Benutzern die Verbindung zum SQL Server zu ermöglichen, muss das TCP/IP Protokoll aktiviert werden. Diese Einstellung wird im "SQL Server Configuration Manager" im Bereich "Protocols for [[Instanzenname]]" getroffen.

Hinweis: Nach dem Klick auf "Enable" muss der Dienst neu gestartet werden.

| 🧱 Sql Server Configuration Manager         |                 |          |               |  |  |  |
|--------------------------------------------|-----------------|----------|---------------|--|--|--|
| Datei Aktion Ansicht ?                     |                 |          |               |  |  |  |
| 💠 🔿 🗾 🗟 🛛                                  |                 |          |               |  |  |  |
| 🕵 SQL Server Configuration Manager (Local) | Protocol Name   | Status   |               |  |  |  |
| SQL Server Services                        | 🐨 Shared Memory | Enabled  |               |  |  |  |
| 🖃 🧕 SQL Server Network Configuration       | 🕷 Named Pipes   | Disabled |               |  |  |  |
| Protocols for SQLEXPRESS                   | TCP/IP          | Enabled  | Enable        |  |  |  |
| ⊞                                          | AIV             | Disabled | Disables      |  |  |  |
|                                            |                 |          | Eigenschaften |  |  |  |
|                                            |                 |          | Hilfe         |  |  |  |
| Enable selected protocol.                  |                 |          |               |  |  |  |

## 2.1.7 Anlegen eines SQL-Benutzers

Starten Sie dazu das von Microsoft mitgelieferte "SQL Server Management-Studio"

1. Wählen Sie im Kontextmenü den Punkt "Properties":

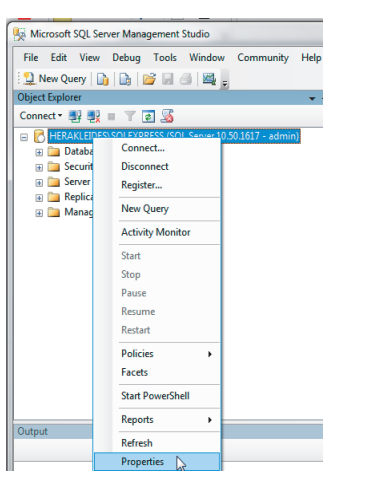

2. Aktivieren Sie die SQL Server Authentifizierung:

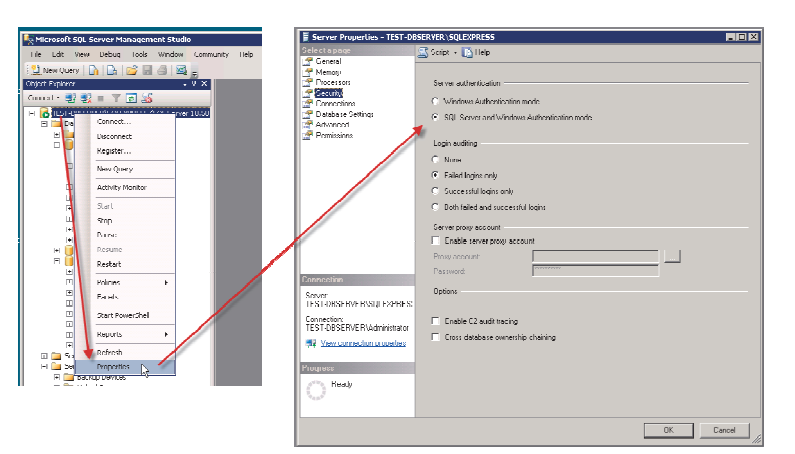

3. Legen Sie im Menü Security>Logins und New Login... einen neuen Benutzer an

| - | REPARTED HERAKLEIDES | LEXPRESS (SQL Ser | ver 10 | .50.1617 - admin) |
|---|----------------------|-------------------|--------|-------------------|
|   | 🕀 🚞 Databases        |                   |        |                   |
|   | 🖃 🚞 Security         |                   |        |                   |
|   | 🗆 🚞 Logins           |                   |        | 1                 |
|   | <b>A</b> , #         | New Login         |        | gin##             |
|   | <u>a</u> , #         | Filter 🗟          | ×.     | n##               |
|   | 📥 a<br>🤷 H           | Start PowerShell  |        |                   |
|   | 📥 il<br>🚈 N          | Reports           | Þ      | 55                |
|   | 🚨 N                  | Refresh           |        | NST               |
|   | Å NT-A               | UTORITÄT\SYSTEM   |        | -                 |

Wichtig zu definieren sind hier:

- Login name
- SQL Server authentification
- Passwort

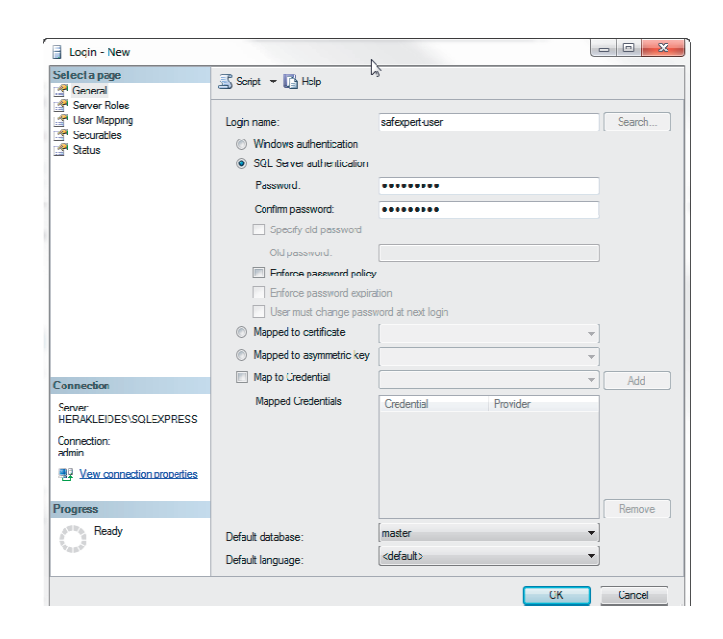

## 2.2 Rechtevergabe für SQL – Benutzer

- Der SQL-Benutzer benötigt folgende Rechte auf Serverebene (Server roles):public
- dbcreator

Diese wird nur benötigt, um die Datenbank über das Setup anzulegen. Wird die Datenbank schon vorab von einem Administrator angelegt, wird diese Rolle NICHT benötigt.

| Login Properties - Safexpert |                                                                         |
|------------------------------|-------------------------------------------------------------------------|
| Select a page                | 🖾 Script 🔻 📑 Help                                                       |
| Server Roles                 |                                                                         |
| Securables                   | Server role is used to grant server-wide security privileges to a user. |
| 😭 Status                     | Server roles:                                                           |
|                              | 🔲 bulkadmin                                                             |
|                              | 🔽 dbcreator                                                             |
|                              | 🔲 diskadmin                                                             |
|                              | processadmin                                                            |
|                              | v public                                                                |
|                              | securityadmin                                                           |
|                              | serveradmin                                                             |
|                              | setupadmin                                                              |
|                              | sysadmin 📃                                                              |

Auf Datenbankebene werden folgende Rechte (Database roles) benötigt:

- db\_datareader
- db\_datawriter
- db\_ddladmin

| elect a page               | 🔄 Script 🔻 🌇 Help           |           |
|----------------------------|-----------------------------|-----------|
|                            |                             |           |
| Extended Properties        | User name:                  | Safexpert |
|                            | Login name:                 | Safexpert |
|                            | Certificate name:           |           |
|                            | Key name:                   |           |
|                            | Without login               |           |
|                            | Default schema:             | dbo       |
|                            | Schemas owned by this user: |           |
|                            | Owned Schemas               |           |
|                            | db accessadmin              |           |
|                            | db backupoperator           |           |
|                            | db datareader               |           |
|                            | db_datawriter               |           |
|                            | db_ddladmin                 |           |
| Connection                 | db_denydatareader           |           |
| Sequer                     | ale de sudate mites         |           |
| localhost                  | Database role membership:   |           |
| Connection:                | Role Members                |           |
| PHOBOS\stefanoberbreyer    | db_accessadmin              |           |
| View connection properties | db_backupoperator           |           |
|                            | ✓ db_datareader             |           |
| Progress                   | ✓ db_datawriter             |           |
| Ready                      | db_ddladmin                 |           |
| n cooy                     | db_denydatareader           |           |
| - of the -                 | db. depydatawriter          |           |

## 2.3 Auswahl der Datenbank im Safexpert-Setup

Wählen Sie im Safexpert-Setup die Datenbank, die verwendet werden soll:

| €€ Datenbank - Safexpert 8.0 In | stallation                                                          |                                      |
|---------------------------------|---------------------------------------------------------------------|--------------------------------------|
| GE                              | Datenbank<br>Typ:<br>Einstelungen<br>Server:<br>Port:<br>Datenbank: | Lokale Datenbank    Lokale Datenbank |
|                                 |                                                                     | Zurück Weiter > Abbrechen            |

Abhängig davon, welche Authentifizierungsmethode (siehe Kapitel 2.1.2) Sie einsetzen möchten, wählen Sie für die Installation auf einen SQL Server

- SQL Server 2008 R2 oder
- SQL Server 2008 R2 (Windows Authentifizierung).

Der SQL Server muss installiert und konfiguriert sein, bevor Sie mit dem Setup fortfahren können

Es besteht die Möglichkeit, die Safexpert Datenbank in zwei Varianten zu installieren:

- automatisch mittels Safexpert-Setup oder
- manuell durch den IT-Administrator: die Snapshot-Isolation muss aktiviert sein.

Hinweis: Soll eine bestehende Datenbank kopiert werden, muss dies über ein Backup/Restore erfolgen. Beim Kopieren über diverse Datetenbank-Skripte kann es vorkommen, dass Standardwerte von Feldern verloren gehen. In diesem Fall wird die Datenbank für Safexpert unbrauchbar.

#### Aktivieren der Snapshot-Isolation

Führen Sie im SQL Server Management Studio oder im Befehlszeilentool diese SQL Anweisungen aus:

- ALTER DATABASE "Name der neuen Datenbank" SET READ\_COMMITTED\_SNAPSHOT ON;
- ALTER DATABASE "Name der neuen Datenbank" SET ALLOW\_SNAPSHOT\_ISOLATION ON;

Hinweis: Eine Verbindung zum Server kann zu diesem Zeitpunkt noch nicht überprüft werden, da die notwendigen Datenbankkomponenten noch nicht installiert wurden. Sollten die eingetragenen Verbindungsdaten nicht korrekt sein, wird eine Fehlermeldung erst später im Setup angezeigt.

## 2.3.1 Besonderheiten Einzelplatzinstallation

Als Einzelplatzversion wird Safexpert mit der dateibasierten Datenbank VistaDB betrieben. Da die Installation der dateibasierten Datenbank einfacher ist, wird diese standardmäßig empfohlen. Es gibt jedoch Gründe, auch für diesen Installationstyp einen SQL Server lokal auf dem Windows PC zu betreiben.

Vorteile:

- Bessere Geschwindigkeit, vor allem bei großen Projekten
- Nachteile:
- Erhöhter Administrationsaufwand
- Backup muss durch eigene Backuplösung durchgeführt werden

Der SQL Server wird bei der Einzelplatzinstallation direkt auf dem PC oder Laptop installiert, auf dem auch Safexpert selbst installiert werden soll.

Zur Konfiguration sind hier keine besonderen Schritte notwendig. Die Standardeinstellungen, die der SQL Server während dem Setup vorschlägt, können übernommen werden.

Diese sind:

- Instanzenname: SQLExpress
- · Authentifizierung: Windows Authentifizierung
- Komponente Volltextsuche installieren
- Dienste gestartet: SQL Server (SQLExpress)

Andere Dienste werden für die Einzelplatzinstallation nicht benötigt.

Im Safexpert-Setup wählen Sie als Datenbanktyp in diesem Fall SQL Server (Windows Authentifizierung) und geben den Server wie im Bild ersichtlich an:

| 🚱 Datenbank - Safexpert 8.0 In | stallation                                                           | - • •                                  |
|--------------------------------|----------------------------------------------------------------------|----------------------------------------|
|                                | Datenbank<br>Typ:<br>Einstellungen<br>Server:<br>Port:<br>Datenbank: | SQL Server (Windows Authentifizierung) |
|                                |                                                                      | Zurück Weiter > Abbrechen              |

Einstellungen im Safexpert-Setup

#### 2.3.2 Besonderheiten Netzwerkinstallation

Bei Netzwerkinstallationen ist darauf zu achten, dass der SQL Server auf einem geeigneten Gerät installiert wird, das in das Unternehmensbackup integriert ist.

Als Dienst muss zum standardmäßig aktivierten Dienst "SQLServer" der "SQL Server-Browser" aktiviert werden (Siehe Kapitel 2.1.1).

Als Netzwerkprotokoll muss das TCP/IP Protokoll zusätzlich aktiviert werden (Siehe Kapitel 2.1.6).

## 2.4 Informationen zu Silent Installation

Der Safexpert Client verfügt über eine Silent-Installationsmethode. Die einzelnen Parameter hierfür sind im Safexpert Handbuch definiert. Wenn Sie Clients über Silent-Parameter mit einem SQL Server verbinden möchten, geben Sie bitte einen Connectionstring nach folgendem Muster an:

/DBCONNECTION="DBTYPE=MSSQL2008;DBSERVER=localhost\SQLEX PRESS;DBDATABASE=SAFEXPERT;DBUSERNAME=max;DBPASSWOR D=maxpwd;DBPORT=0;"

## 2.5 Schritt für Schritt

#### Empfohlene Schritte für eine Einzelplatzinstallation

- 1. SQL Server mit Standardeinstellungen installieren
- 2. Safexpert installieren
- 3. Im Schritt 4 des Setups folgende Einstellungen wählen:
  - 1) Typ: SQL Server 2008 R2 (Windows Authentifizierung)
  - 2) Servername: localhost\SQLExpress
  - 3) Datenbankname: SAFEXPERT

#### Empfohlene Schritte für eine Netzwerkversion

- 1. SQL Server mit Standardeinstellungen auf einem geeigneten Server installieren
- 2. TCP/IP für den SQL Server aktivieren
- 3. SQL Server Browser aktivieren
- 4. SQL Server Authentifizierung aktivieren (siehe Kapitel 2.1.4)
- 5. SQL-Benutzer für Safexpert anlegen (siehe Kapitel 2.1.7)
- 6. Safexpert installieren
- 7. Im Schritt 4 des Setups folgende Einstellungen wählen:
  - 1) Typ: SQL Server 2008 R2
  - 2) Servername: (hier den korrekten Namen eintragen)
  - 3) Datenbankname: SAFEXPERT

## **3** Begriffe in diesem Dokument

| Datenbank            | Name einer Datenbank. Dieser Name wird für eine SQL-<br>Serverinstallation benötigt, um die Daten von unterschiedlichen<br>Programmen voneinander zu trennen.<br>Standardname der Safexpert Datenbank lautet: Safexpert                      |
|----------------------|----------------------------------------------------------------------------------------------------|
| Port                 | Ein Port ist ein Teil einer Adresse, der Datensegmente einem<br>Netzwerkprotokoll zuordnet. Dieser muss nur angegeben werden,<br>wenn vom SQL-Administrator (oder dem Clusterdienst) andere<br>Ports als die Standardports verwendet werden. |
|                      |                                                                                                    |
| Servername           | Der Datenbank-Servername besteht aus dem Windows-<br>Servernamen und dem Namen der SQL-Instanz<br>"Servername" + "\" + "Instanzenname"                                                                                                    |
|                      | Wenn in der Konfiguration des SQL Servers der Default-<br>Instanzenname verwendet wird, kann dieser hier vernachlässigt<br>werden.<br>"Servername" wäre in diesem Fall ein gültiger Eintrag.                                                 |
| Login name           | Name eines Zugangs zu einem SQL Server                                                                                                    |
| Datenbank<br>Backend | Als Backend wird der Unterbau einer Software bezeichnet; in diesem Fall ist das der für die Speicherung der Daten verwendete SQL Server.                                                                                                    |